## Формирование бюджета на основе Lump Sum/ Паушальное финансирование

Викторова Анна Национальный офис Erasmus+ в России

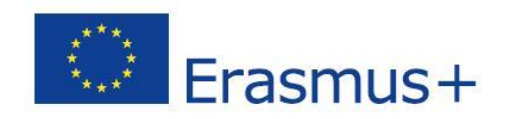

#### Паушальное финансирование – для чего ?

#### Упрощение:

- Несмотря на все упрощения, финансирование на основе возмещения понесенных затрат остается сложным, допускаются ошибки
- Единовременное финансирование проекта снимает все обязательства по отчетности о фактических затратах и финансовым аудитам постфактум, т.е. существенно снижает административную нагрузку

#### Основное внимание на деятельность:

• Переключение внимания с управления финансами и проверки затрат на содержание проектов

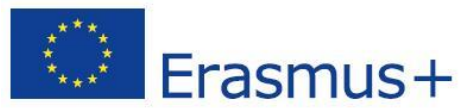

# Паушальное финансированиеІ: основные принципы подхода

- Разработана новая методика для определения паушальной суммы заявки
- В заявке представляется **детальный расчет бюджета** и **разбивка паушальной суммы** на **рабочие пакеты** и **бенефициаров**
- Эксперты оценивают запланированные расходы и дают рекомендации по доработке (в случае необходимости)
- На этапе подготовки гранта определяется итоговая сумма финансирования проекта

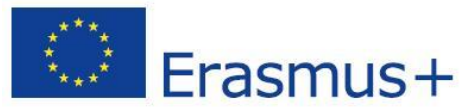

# Паушальное финансирование: основные принципы подхода

## Оценка паушальной суммы и соглашение о предоставлении гранта максимально соответствуют стандартному подходу:

- Те же критерии оценки
- Та же схема платежей, включая авансовые, промежуточные платежи
- Отчетные периоды и техническая отчетность

## В грантовом соглашении фиксируется одна Паушальная сумма для каждого рабочего пакета

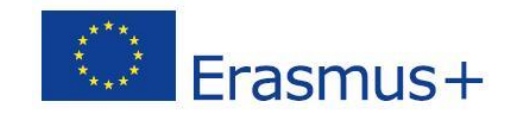

# Паушальное финансирование – распределение бюджета

#### Пример

Lump sum = максимальная сумма гранта

|               | WP1     | WP2     | WP3     | WP4     | WP5     | WP6     | WP7     | WP8     | Total     |
|---------------|---------|---------|---------|---------|---------|---------|---------|---------|-----------|
| Beneficiary A | 250.000 |         |         | 50.000  | 300.000 | 250.000 |         | 300.000 | 1.150.000 |
| Beneficiary B |         | 250.000 | 350.000 | 50.000  |         |         | 100.000 | 150.000 | 900.000   |
| Beneficiary C | 100.000 | 100.000 |         | 50.000  |         | 280.000 |         |         | 530.000   |
| Beneficiary D |         | 120.000 |         | 50.000  |         |         | 100.000 | 150.000 | 420.000   |
| Total         | 350.000 | 470.000 | 350.000 | 200.000 | 300.000 | 530.000 | 200.000 | 600.000 | 3.000.000 |
|               |         |         |         |         |         |         |         |         |           |

Распределение Паушальной суммы по рабочим пакетам

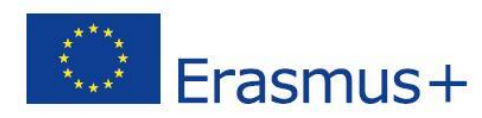

# Паушальное финансирование – рабочие пакеты

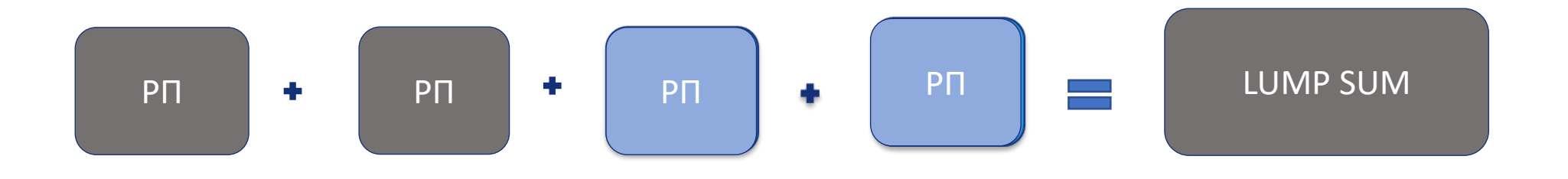

 Бенефициары могут работать синхронно и / или последовательно в разных или одних и тех же РП

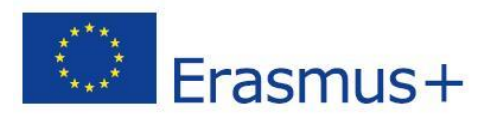

#### Паушальная сумма II – рабочие пакеты

- Заявители структурируют проекты по РП и отражают это в прилагаемом бюджете
- Каждый РП состоит из активностей и соответствующих результатов
   этапов и произведенных продуктов

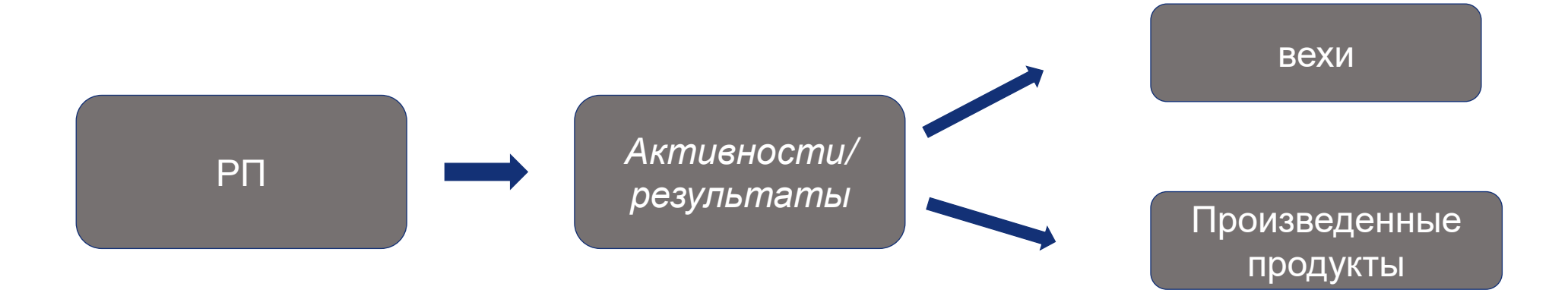

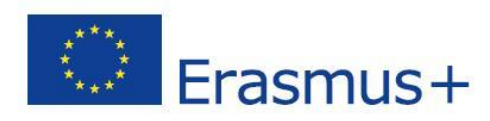

#### Паушальная сумма II – рабочие пакеты (РП)

## Количество РП устанавливается исходя из необходимости и должно быть управляемым

РП – это основная структурная единица предлагаемого проекта

То есть:

- × Одна активность это не РП
- × Одно задание это не PП
- × % прогресса работы это не РП (напр., 50 % тестов)
- Временной промежуток это, как правило, не РП (напр., активности первый год проекта)

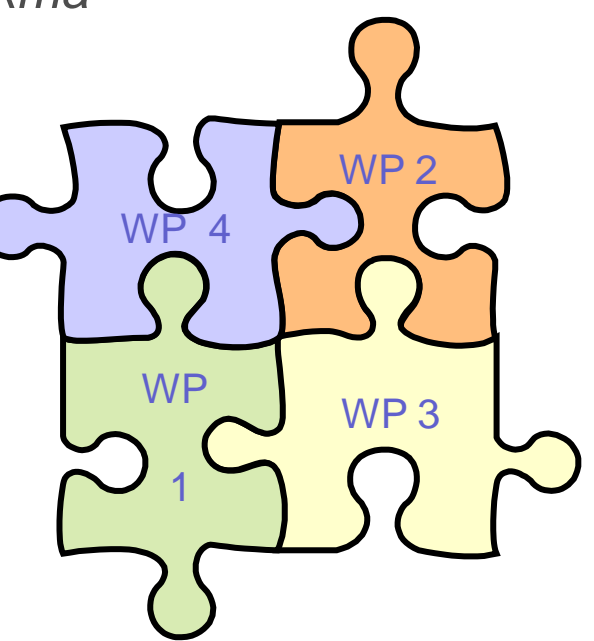

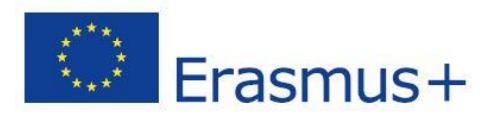

#### Lump sum II — оценка заявки

- Заявители должны заполнить Excel книгу с детальным расчетом бюджета
- Цель Excel книги :
  - Помощь заявителям в расчете бюджета
  - Дает возможность экспертам (оценщикам) оценить соответствие между действиями, описанными в заявке и предлагаемыми ресурсами
  - В случае необходимости оценщики могут дать рекомендации по доработке бюджета и РП, запросить дополнительную информацию

#### Где найти конкурсы:

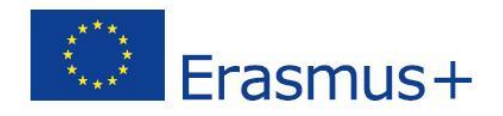

| SEARCH FUNDING & TEN        |                                  | E  PROJECTS & RESULTS              | WORK AS AN EXPERT        |                                                           |                                       |                                                                     |
|-----------------------------|----------------------------------|------------------------------------|--------------------------|-----------------------------------------------------------|---------------------------------------|---------------------------------------------------------------------|
| Erasmus+ Programme (        | (ERASMUS)                        |                                    |                          |                                                           |                                       | clear filter 오                                                      |
| • Grant Management Se       | ervices & Audit Management Servi | ces will be experiencing issues or | n Monday 17.01.2022 betw | een 07:30 and 08:10 CET. We apologize for any inconvenien | ce this may cause.                    | ×                                                                   |
| Type your Keywords          |                                  | Q                                  | Funding and t            | enders (3)                                                |                                       | ➡ Need help?         ➡ Sort by:         Submission status         ✓ |
| Match whole words only      |                                  |                                    | Grant Capacity           | Building in the field of Higher Education: Strand 2 - Pa  | artnerships for transformation in hig | her education                                                       |
| GRANTS                      | <b>TENDERS</b>                   |                                    | Open for submission      |                                                           |                                       |                                                                     |
|                             |                                  |                                    | Programme                | Erasmus+ Programme (ERASMUS)                              | Deadline model                        | single-stage                                                        |
| Submission status           |                                  |                                    | ID                       | ERASMUS-EDU-2022-CBHE-STRAND-2                            | Opening date                          | 25 November 2021                                                    |
|                             | ~                                | ~                                  | Types of action          | ERASMUS Lump Sum Grants                                   | Deadline date                         | 17 February 2022 17:00:00 Brussels time                             |
| Forthcoming                 | Open for submission (3)          | Closed                             | Grant Capacity I         | Building in the field of Higher Education: Strand 3 - St  | ructural reform projects              |                                                                     |
| Programming period          |                                  |                                    | Open for submission      |                                                           |                                       |                                                                     |
| 2021 2027 (2)               |                                  | ¥                                  | Programme                | Erasmus+ Programme (ERASMUS)                              | Deadline model                        | single-stage                                                        |
| 2021 - 2027 (3)             |                                  | ^ ¥                                | ID                       | ERASMUS-EDU-2022-CBHE-STRAND-3                            | Opening date                          | 25 November 2021                                                    |
| Erasmus+ Programme (ERASM   | IUS)                             | ×                                  | Types of action          | ERASMUS Lump Sum Grants                                   | Deadline date                         | 17 February 2022 17:00:00 Brussels time                             |
| Filter by call              |                                  |                                    | Grant Capacity           | Building in the field of Higher Education: Strand 1 - Fo  | ostering access to cooperation in hig | her education                                                       |
| ERASMUS-EDU-2022-CBHE (3)   |                                  | * V                                | Open for submission      |                                                           |                                       |                                                                     |
| 2.3.3000 EBS 2022 ODITE (0) |                                  | . *                                | Programme                | Erasmus+ Programme (ERASMUS)                              | Deadline model                        | single-stage                                                        |
|                             |                                  |                                    | ID                       | ERASMUS-EDU-2022-CBHE-STRAND-1                            | Opening date                          | 25 November 2021                                                    |
| CPV code (Tenders Only)     |                                  |                                    | Types of action          | ERASMUS Lump Sum Grants                                   | Deadline date                         | 17 February 2022 17:00:00 Brussels time                             |
| Select a CPV code           |                                  | ~                                  |                          |                                                           |                                       |                                                                     |

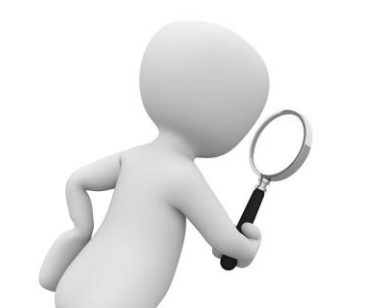

Funding & Tender Opportunities Portal https://ec.europa.eu/info/funding-tenders/opportunities/portal/screen/home Коды конкурса: ERASMUS-EDU-2022-CBHE-STRAND-1 ERASMUS-EDU-2022-CBHE-STRAND-2

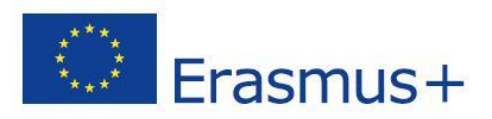

#### Создание формы заявки

|                           | Organisations are looking for collaborating partners for this topic                                                                                                    |    |
|---------------------------|----------------------------------------------------------------------------------------------------|----|
| Topic description         | <b>AA</b>                                                                                                    | On |
| Conditions and documents  | View / Edit                                                                                                    |    |
| Partner search            | LEARs, Account Administrators or self-registrants can publish partner requests for open and forthcoming top                                                                                                    |    |
| Submission service        |                                                                                                    |    |
| Topic related FAQ         | Start submission                                                                                                    |    |
| Get support               | To access the Electronic Submission Service, please click on the submission-button next to the <b>type of action</b> will then be asked to confirm your choice, as it cannot be changed in the submission system. Upon confirmati |    |
| Call information          | To access existing draft proposals for this topic, please login to the Funding & Tenders Portal and select the N                                                                                                    |    |
| Call updates              | Please select the type of your submission:                                                                                                    | Г  |
| <u>-</u>                  | ERASMUS Lump Sum Grants [ERASMUS-LS], ERASMUS Lump Sum Grant [ERASMUS-AG-LS]                                                                                                    | Ľ  |
| GO DACK TO SEARCH RESULTS | Start submission                                                                                                    | F  |

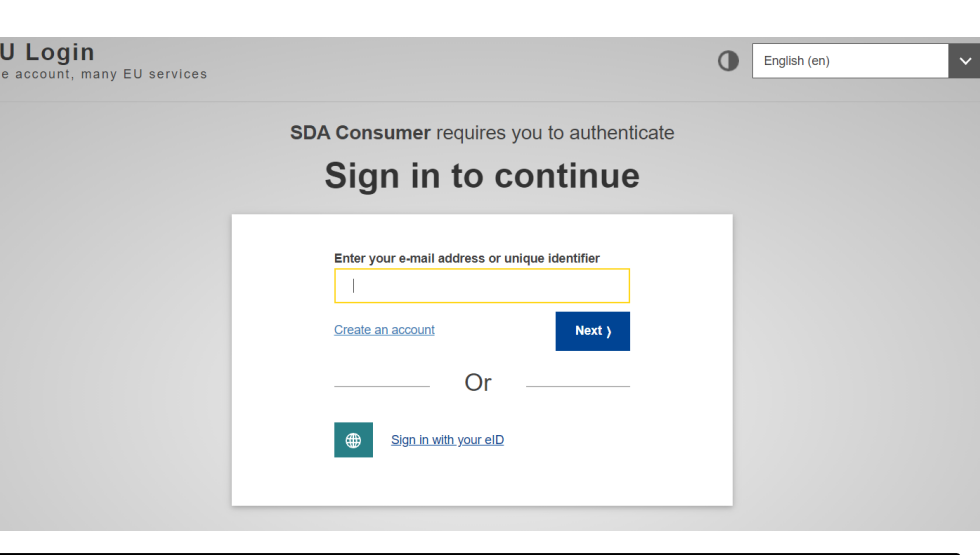

#### На этой странице требуется ввести EU Login

Необходимо авторизоваться или пройти регистрацию

#### Где найти форму бюджета (Excel)

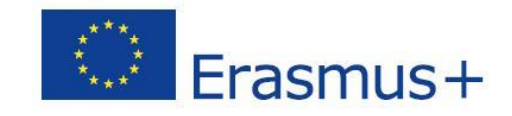

17 February 2022 17:00:00 Brussels Local Time

Call data:

Call: ERASMUS-EDU-2022-CBHE

Topic: ERASMUS-EDU-2022-CBHE-STRAND-1

Type of action: ERASMUS-LS

Type of MGA: ERASMUS-AG-LS

• Topic and type of action can only be changed by creating a new proposal.

**Download Part B templates** 

Download part B templates

Скачать форму заявки "В" и бюджетную таблицу

#### INGILIC

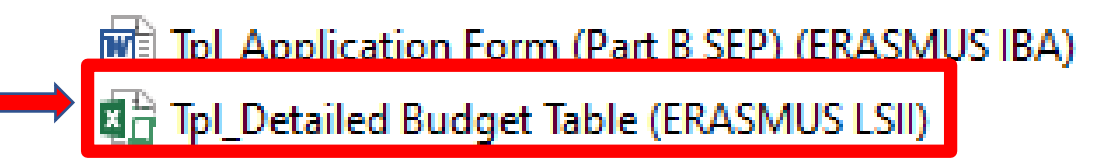

### Заполнение таблицы (Excel). 1. Вкладка "Инструкции"

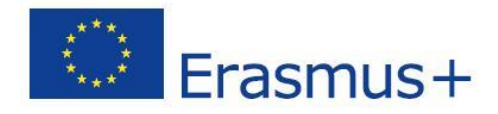

Instructions

| Γ | 1 | This proposal workbook for Lump Sum calculation must be uploaded as an additional document in the step called 'Fill in Proposal' of proposal          |             |               |
|---|---|----------------------------------------------------------------------------------------------------|-------------|---------------|
|   | - | submission.                                                                                                    |             |               |
|   |   | Please note that if you do not upload the Excel workbook, the proposal cannot be submitted (the system will not allow you to sumit).                  |             |               |
|   | 2 | According to the Lump sum scheme, the lump sum for a Work Package (WP) will be paid only when the entire Work Package has been                        | F           | Виматопьио    |
|   |   | completed. Please take it into consideration while structuring your proposal. Work Packages should be designed in a way that enables to               |             | Бнимательно   |
|   |   | clearly identify whether the action has been completed.                                                                                               | 03          | знакомьтесь с |
|   | 3 | We recommend using Excel 2010 or more recent.                                                                                                    | 1411        |               |
|   | 4 | The only currency used in this worksheet is EURO.                                                                                                    |             | струкциями по |
|   | 5 | The first thing you need to do is to set the appropriate Maximum Grant Amount in row 32 of this sheet and the % of cofinancing in row 33              |             | заполнению    |
|   |   | (both in column E). This data can be found on the Portal under Topic Conditions section 6. Proposal templates, guidance and model grant               |             | donu          |
|   |   | agreements (MGA)                                                                                                    |             | формы         |
|   |   |                                                                                                    |             |               |
|   | 6 | You then have to fill in only the following sheets: 'Beneficiaries List' – 'Work Package list' – 'BEx' (one sheet for each Beneficiarian –            |             |               |
|   |   | 'Depreciation costs' (if any) and the last column of the 'Proposal Budget' sheet with teh Requested EU Contribution                                   |             |               |
|   |   | The appropriate number of individual Beneficiary sheets ('BEx') will be automatically generated with date from the 'Beneficiaries List' and           |             |               |
|   |   | 'Work Package list'                                                                                                    |             |               |
|   | 7 | You first need to start filling in the sheet 'Beneficiary list' where you are asked to enter all participants in the project including any Affiliated |             |               |
|   |   | Entity                                                                                                    |             |               |
|   |   | To add beneficiaries, please doubleclick on the appropriate ice                                                                                       |             |               |
|   |   | Once you are done please ensure that the changes are applied by double clicking the relative icon                                                     |             |               |
| Γ | 8 | Once you have completed the 'Beneficiari' and 'Work Package list' sheet, you must click the "Apply changes" button to generate the                    |             |               |
|   |   | related sheets in the Excel workholds.                                                                                                    |             |               |
|   | 9 | At this store your spreadmeet is ready to be edited Beneficiary by Beneficiary (BEx) for all the workpackages concerned                               |             |               |
|   |   | You are requested to enter for each Beneficiary Spreadsheet, all the related costs of each WorkPackage                                                |             |               |
| • |   | Instructions Beneficiaries List Work Packages List BE 001 Estim costs of the project Proposal Budget BE-WP Overview BE-WP                             | Person Days |               |
|   |   |                                                                                                    |             |               |

#### 2. Вкладка "Инструкции"

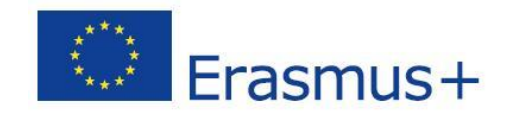

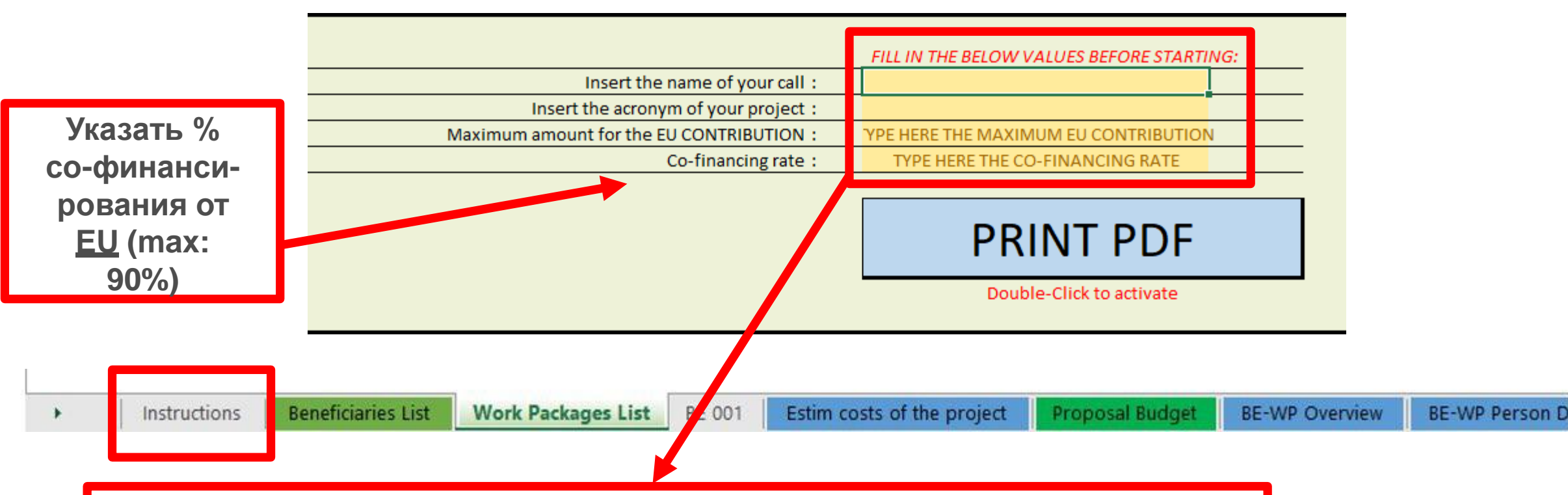

- Заполнить информацию во вкладке Instructions на основе Руководства по программе: Номер конкурса/ call
- Указать максимальную сумму гранта
- Ввести аббревиатуру проекта

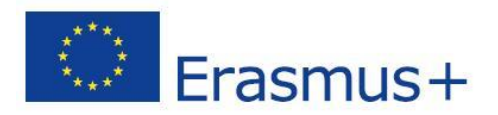

### 2. Вкладка "Инструкции"

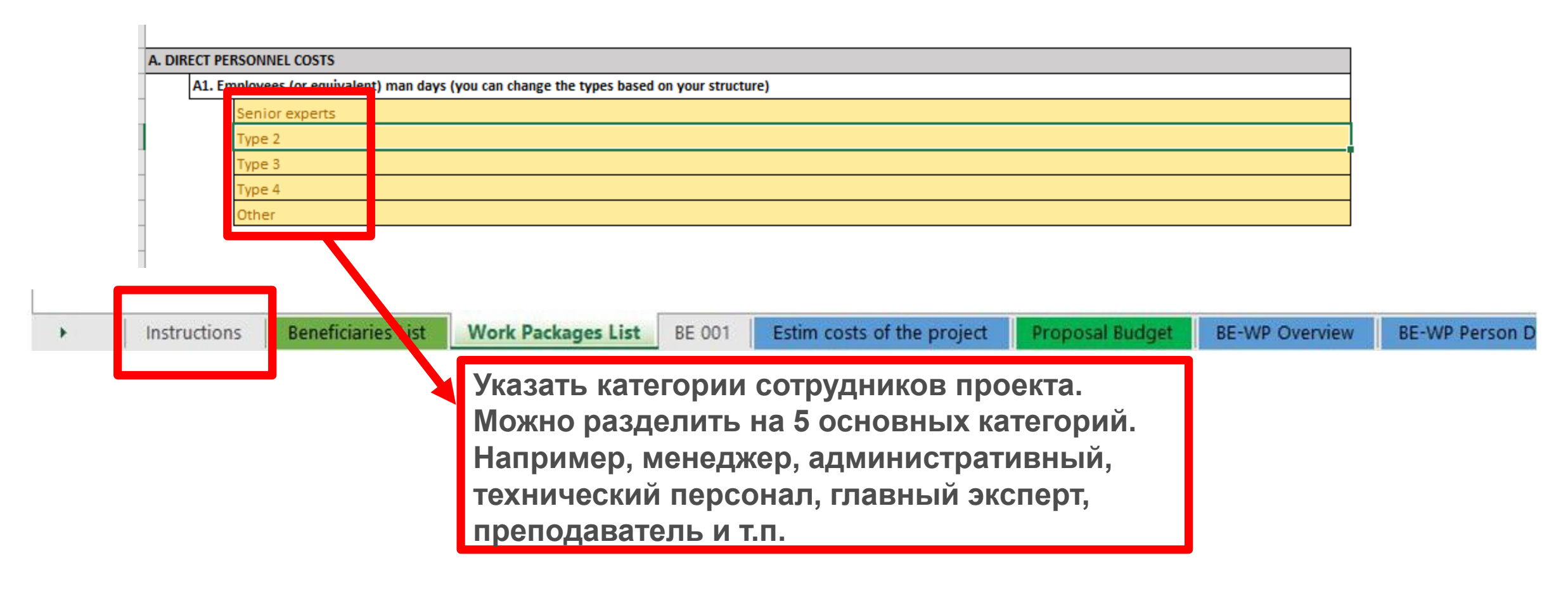

### 3. Вкладка "Список бенефициаров"

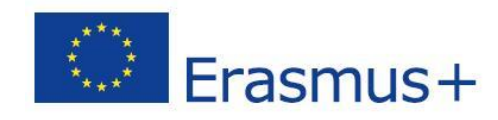

#### Instructions

| 1<br>2<br>3 | This proposal workbook for Lump Sum calculation must be uploaded as an additional document in the step called 'Fill in Proposal' of proposal submission.         Please note that if you do not upload the Excel workbook, the proposal cannot be submitted (the system will not allow you to sumit).         According to the Lump sum scheme, the lump sum for a Work Package (WP) will be paid only when the entire Work Package has been completed. Please take it into consideration while structuring your proposal. Work Packages should be designed in a way that enables to clearly identify whether the action has been completed.         We recommend using Excel 2010 or more recent.         The only surrange used in this workshopt is EURO | Эти 4 вкладки<br>должны быть<br>заполнены для<br>того, чтобы<br>сформировался<br>Общий бюлжет |
|-------------|----------------------------------------------------------------------------------------------------|-----------------------------------------------------------------------------------------------|
| 5           | The first thing you need to do is to set the appropriate Maximum Grant Amount in row 32 of this sheet and the % of cofinancing in row 33 (both in column E). This data can be found on the Portal under Topic Conditions section 6. Proposal templates, guidance and model grant agreements (MGA)                                                                                                    | который можно загружать в                                                                     |
| 6           | You then have to fill in <b>only</b> the following sheets: 'Beneficiaries List' – 'Work Package list' – 'BEx' (one sheet for each Beneficiary) –<br>'Depreciation costs' (if any) and the last column of the 'Proposal Budget' sheet with teh Requested EU Contribution.<br>The appropriate number of individual Beneficiary sheets ('BEx') will be automatically generated with data from the 'Beneficiaries List' and<br>'Work Package list'                                                                                                    | подачей заявки                                                                                |
| 7 8 9       | You first need to start filling in the sheet 'Beneficiary list' where you are asked to enter all participants in the project including approximitated         Entity         To add beneficiaries, please doubleclick on the appropriate icon         Once you are done please ensure that the changes are applied by double clicking the relative icon         Once you have completed the 'Beneficiaries List' – 'Work Package list' sheet, you must click the 'Apply changes'' button to generate the related sheets in the Excel workbook.         At this stage your spreadsheet is ready to be edited Beneficiary by Beneficiary (sex) for all the workpackages concerned.                                                                            |                                                                                               |
| •           | You are requested to enter for each Beneficiary Spreadsheet, all the related costs of each WorkPacinge         Instructions       Beneficiaries List       Work Packages List       BE 001       Estim costs of the project       Proposal Budget       BE-WP Overview       BE-WP Person D                                                                                                    | ays                                                                                           |

#### 3. Список бенефициаров

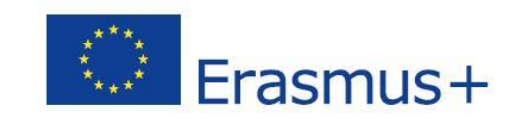

Add an Affiliated Entity

Add a Beneficiary

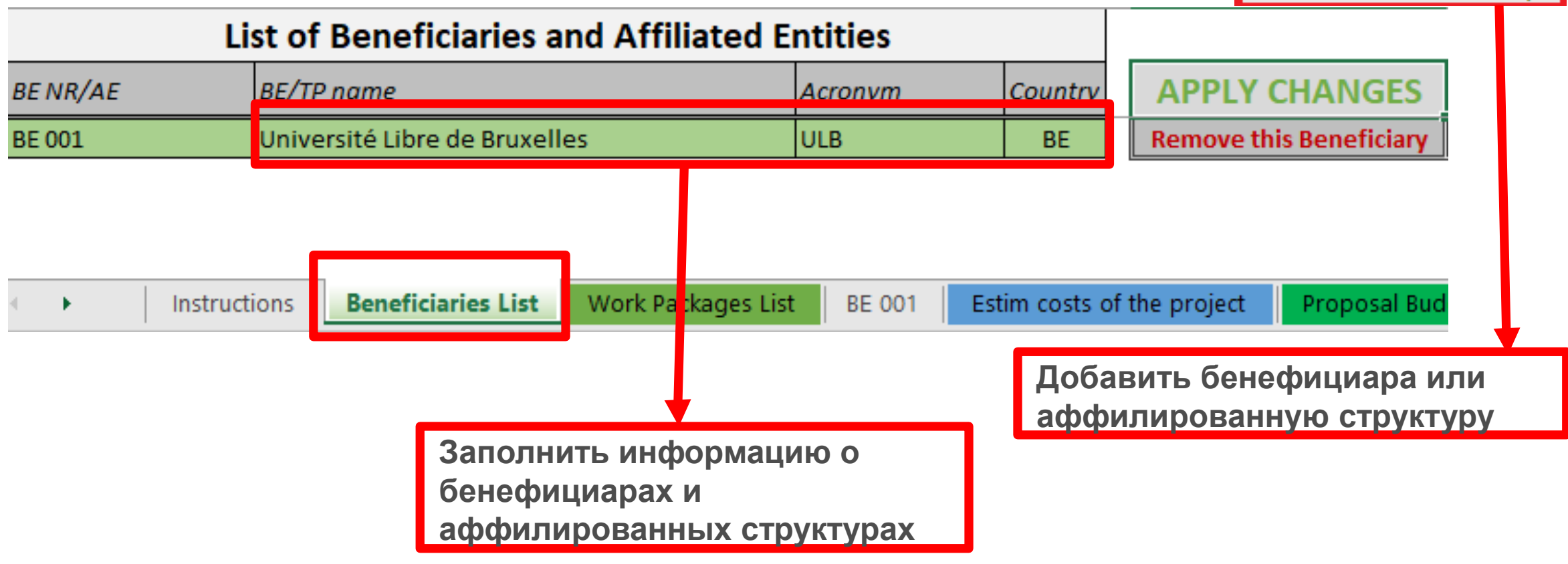

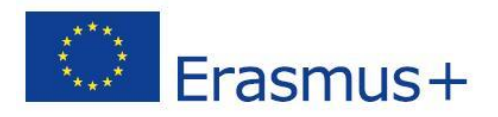

#### 3. Список бенефициаров

| I                          | ist of Beneficiaries an      | d Affiliated E                            | ntities                                                                 |                                        |                         |
|----------------------------|------------------------------|-------------------------------------------|-------------------------------------------------------------------------|----------------------------------------|-------------------------|
| BE NR/AE                   | BE/TP name                   |                                           | Acronym                                                                 | Country                                | APPLY CHANGES           |
| BE 001                     | Université Libre de Bruxelle | S                                         | ULB                                                                     | BE                                     | emove this Beneficiary  |
| <ul> <li>Instru</li> </ul> | tions Beneficiaries List     | Work Packages List                        | BE 001 Es                                                               | tim costs of t                         | he project Proposal Bud |
|                            |                              | Двойное<br>«apply c<br>изменен<br>информа | е нажатие на<br>hanges/ прим<br>ия» после вн<br>ции для обно<br>таблицы | кнопку<br>иенить<br>иесения<br>овления |                         |

#### 3. Список бенефициаров

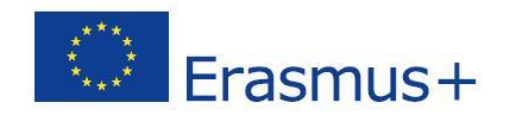

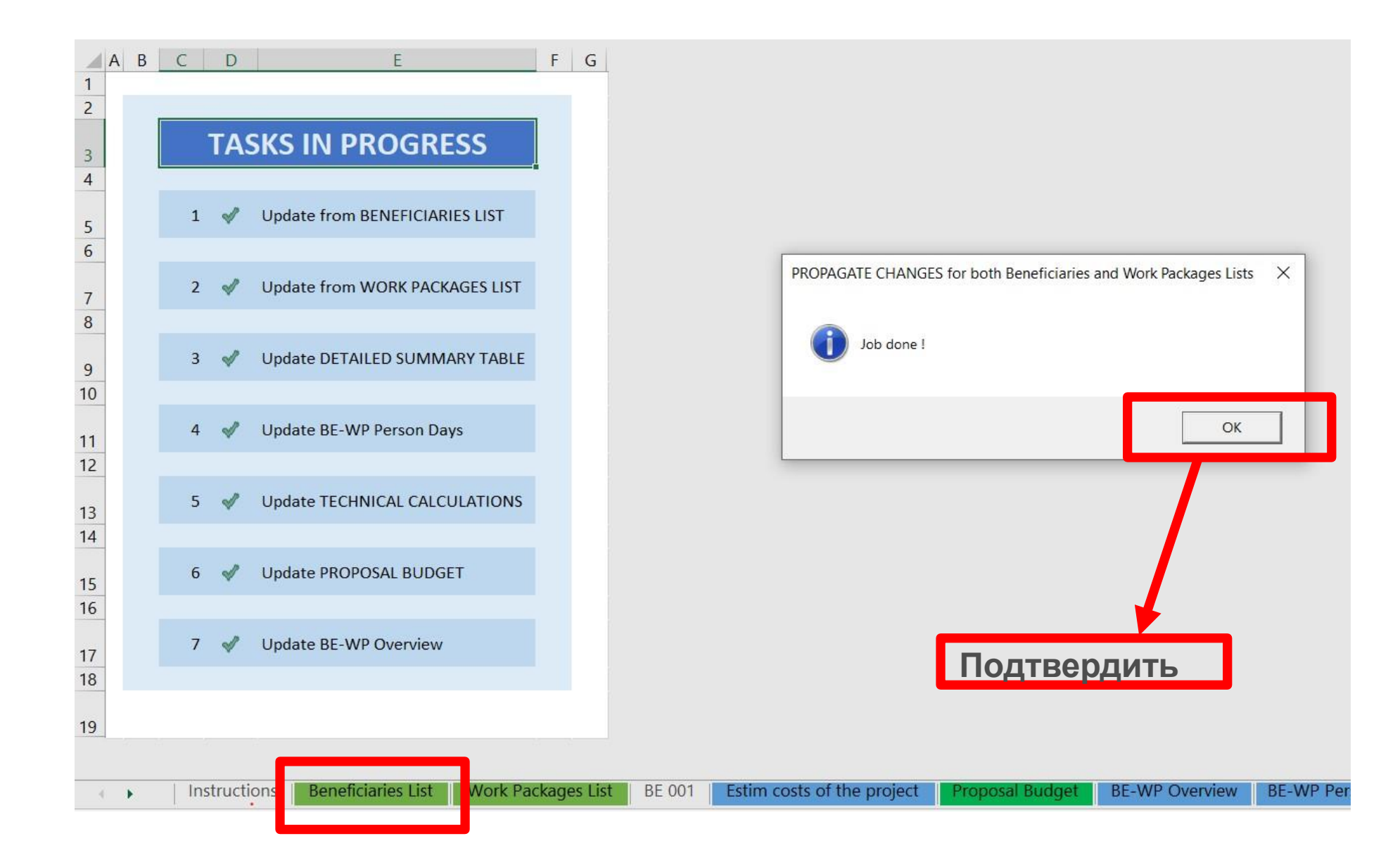

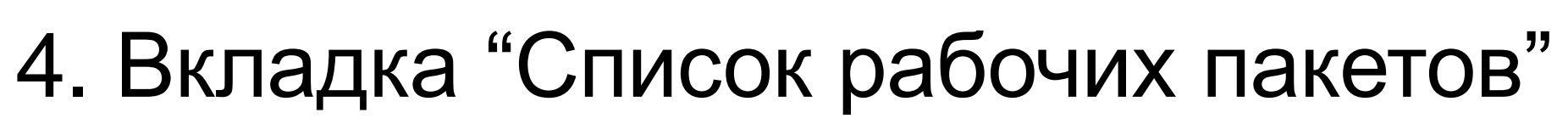

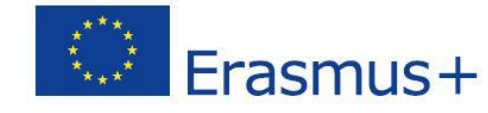

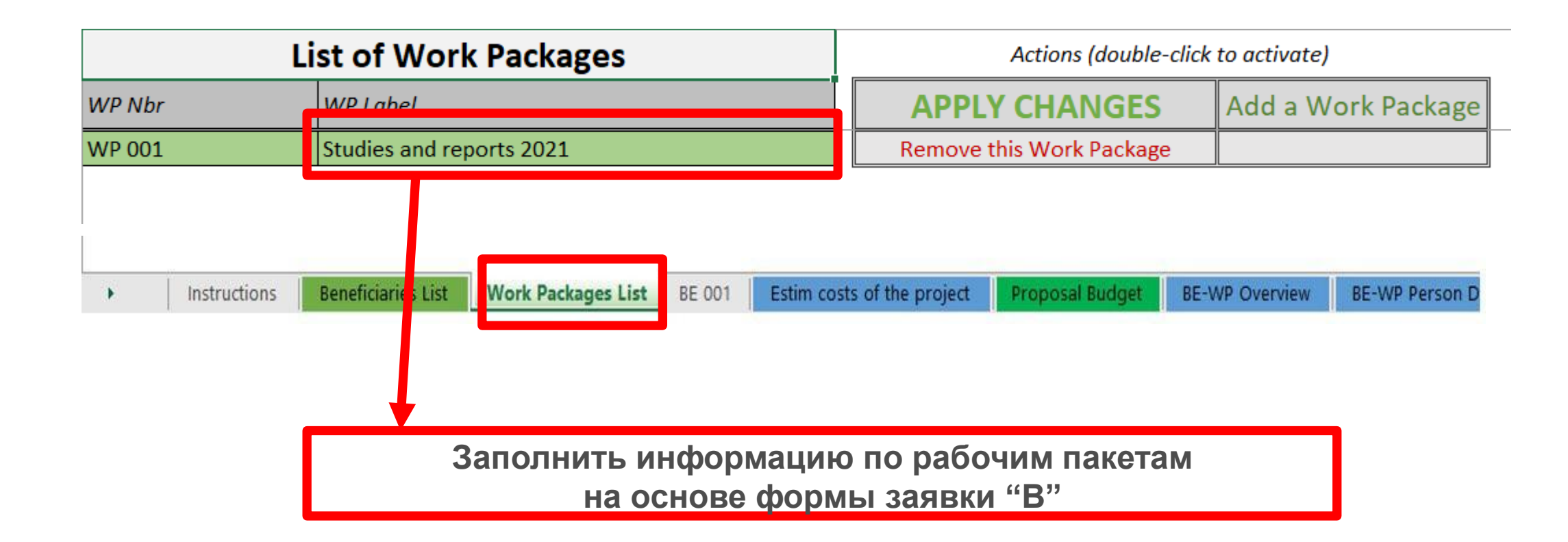

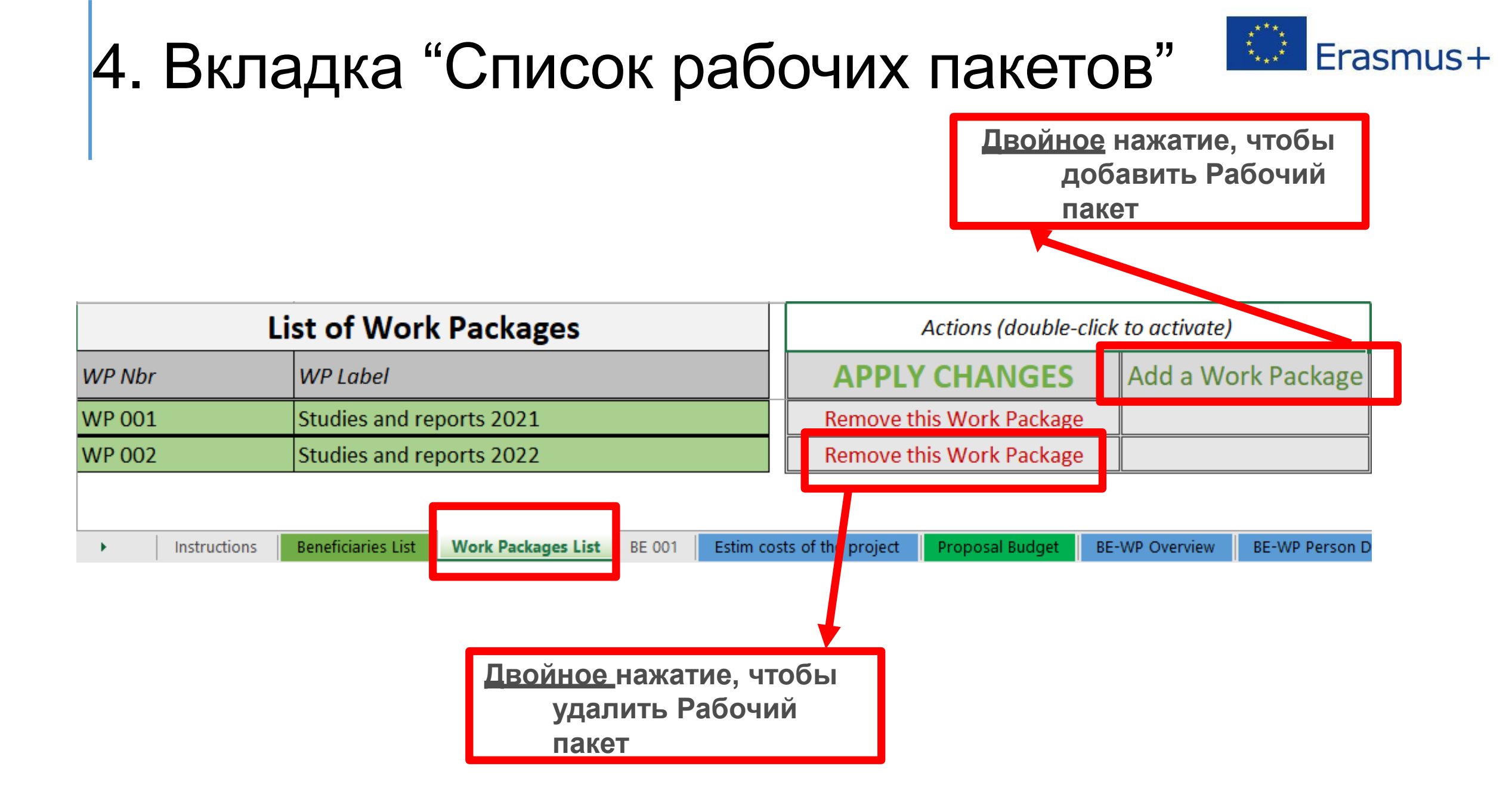

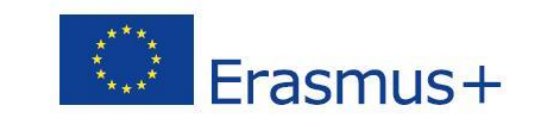

## 4. Вкладка "Список рабочих пакетов"

|              | List of Work Packages                              |             |                                                             | Actions (double-                                                     | click                          | k to activate)                        |              |  |
|--------------|----------------------------------------------------|-------------|-------------------------------------------------------------|----------------------------------------------------------------------|--------------------------------|---------------------------------------|--------------|--|
| WP Nbr       | WP Label                                           | T           | APPLY CHANGES                                               |                                                                      |                                | Add a Work Package                    |              |  |
| WP 001       | Studies and reports 2021                           |             | Remove t                                                    | his Wo <mark>k Packag</mark> e                                       | е                              |                                       |              |  |
| WP 002       | Studies and reports 2022                           |             | Remove this Work Package                                    |                                                                      |                                |                                       |              |  |
| Instructions | Beneficiaries List Work Packages List BE 001 Estim | costs       | of the project                                              | Prop sal Budget                                                      | BE                             | -WP Overview                          | BE-WP Person |  |
|              |                                                    | л<br>И<br>И | <u>Івойное</u><br>«apply ch<br>зменени<br>нформа<br>для обн | нажатие на<br>hanges/ при<br>я» после в<br>ции или изм<br>овления та | кн<br>меі<br>нес<br>лен<br>бли | юпку<br>нить<br>сения<br>нения<br>ицы |              |  |

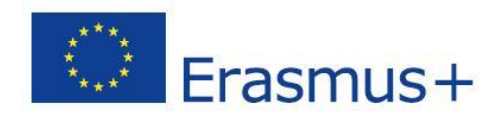

#### 4. Вкладка "Список рабочих пакетов"

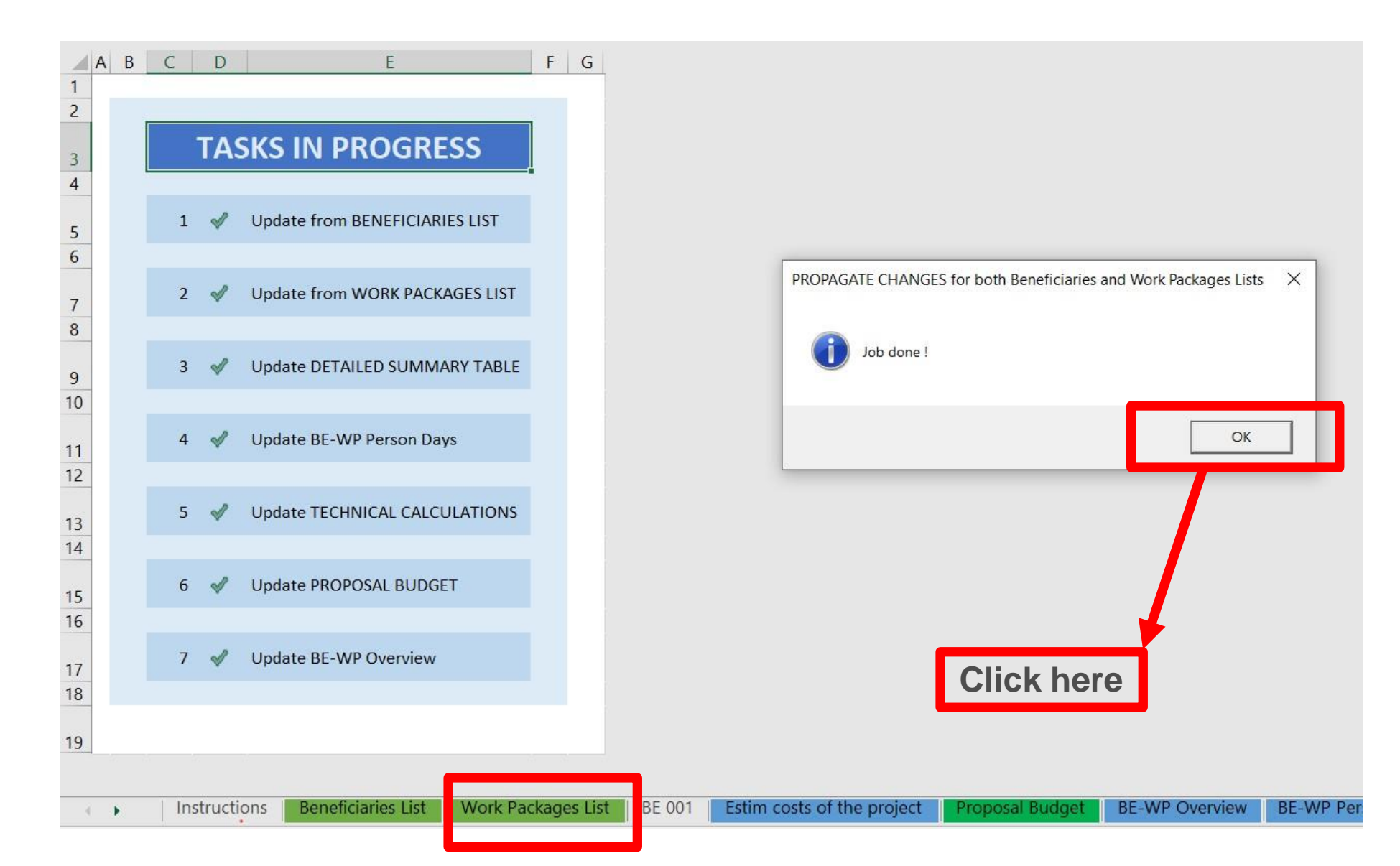

#### 5. Расчет на основе реальных расходов Erasmus+

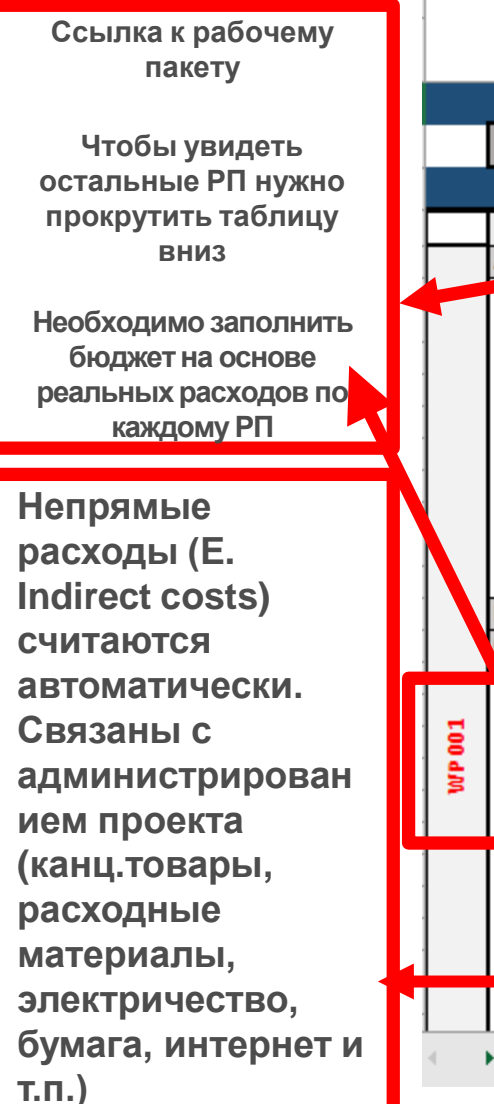

|     |      | PE 001                                                      |        | BE 001           | L                          | DE 001         |
|-----|------|-------------------------------------------------------------|--------|------------------|----------------------------|----------------|
|     |      | DE 001                                                      | Uni    | versité Libre d  | le Bruxelles               | DE 001         |
|     |      | Université Libre de Bruxelles                               | UNITS  | COST<br>PER UNIT | BENEFICIARY<br>TOTAL COSTS | BE+AE TOTAL CO |
|     |      |                                                             | _      |                  |                            |                |
|     |      | Total WORK PACKAGES:                                        |        |                  | -                          |                |
|     |      |                                                             |        |                  |                            |                |
|     |      | Studies and reports 2021                                    |        |                  |                            |                |
|     | A. I | DIRECT DEPENDINEL COSTS                                     |        |                  | -                          |                |
|     |      | A1. Employees (or equivalent) man days                      |        |                  | -                          |                |
|     |      | Type 1                                                      |        |                  | -                          |                |
|     |      | Type 2                                                      |        |                  |                            |                |
|     |      | Type 3                                                      |        |                  |                            |                |
|     |      | Type 4                                                      |        |                  | -                          |                |
|     |      | Other                                                       |        |                  | -                          |                |
|     |      | A.2 Natural persons under direct contract                   |        |                  | -                          |                |
|     |      | A.3 Seconded persons                                        |        |                  | -                          |                |
|     |      | A.4 SME Owners without salary                               |        |                  | -                          |                |
|     |      | A.5 Volunteers                                              |        |                  | -                          |                |
|     | в. 9 | Subcontracting costs                                        |        |                  |                            |                |
|     | C. F | Purchase costs                                              |        |                  | -                          |                |
|     |      | C.1 Travel and subsistence per travel or day                |        |                  | -                          |                |
| _   |      | Travel                                                      |        |                  | -                          |                |
| 8   |      | Accommodation                                               |        |                  | -                          |                |
| a l |      | Subsistence                                                 |        |                  | -                          |                |
| -   |      | C.2 Equipment (please refer to the Depreciation Cost sheet) |        |                  | -                          |                |
|     |      | C.3 Other goods, works and services                         |        |                  | -                          |                |
|     |      | C 5 5 F. Indirect costs 7% (rounded to zero decimals)       |        |                  | -                          |                |
|     |      | Se lic                                                      |        |                  | -                          |                |
|     |      | Services for communication/promotion/dissemination          |        |                  | -                          |                |
|     |      | V ebsite                                                    |        |                  | -                          |                |
|     |      | Artistic Fees                                               |        |                  | -                          |                |
|     |      | Other                                                       |        |                  |                            |                |
|     |      | Instructions Beneficiaries List Work Package                | s List | BE 001           | Estim costs of             | the project    |

Эти графы должны быть заполнены

Заполняются колонки Единица и Стоимость за единицу

Остальные колонки считаются автоматически

#### 5. Расчет на основе реальных расходов

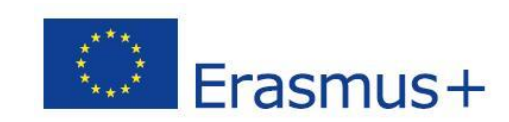

|   |                                                       |       |                            |             |                | Внесение изменений в                                  |
|---|-------------------------------------------------------|-------|----------------------------|-------------|----------------|-------------------------------------------------------|
|   | BE 001                                                | Un    | BE 001<br>iversité Libre d | e Bruxelles | BE 001         | категориях персонала<br>через вкладку<br>"Инструкции" |
|   | Université Libre de Bruxelles                         | UNITS | PER UNIT                   | TOTAL COSTS | BE+AE TOTAL CO | торукции                                              |
|   | Total WORK PACKAGES:                                  |       |                            |             |                | Вводится стоимость за                                 |
| A | Studies and reports 2021<br>A. DIRECT PERSONNEL COSTS |       |                            | -           |                | единицу: 1 единица = 1<br>чел/день                    |
| l | Type 2                                                |       |                            | •           |                |                                                       |
|   | Type 3<br>Type 4<br>Other                             |       |                            | -           |                | сделать примерный                                     |
| ľ | A.3 Seconded persons                                  |       |                            | -           |                | расчет, если                                          |
| L | A.4 SME Owners without salary<br>A.5 Volunteers       |       |                            | -           |                | применяются разные                                    |
| B | Subcontracting costs                                  |       |                            |             |                | ставки для персонала                                  |

#### A. DIRECT PERSONNEL COSTS

A1. Employees (or equivalent) man days (you cap trange the types based on your structure) ype 2 vpe 3 vpe 4 ther

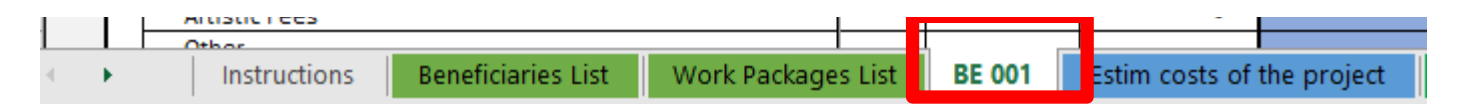

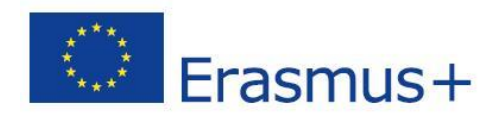

#### 6. Предложенный бюджет

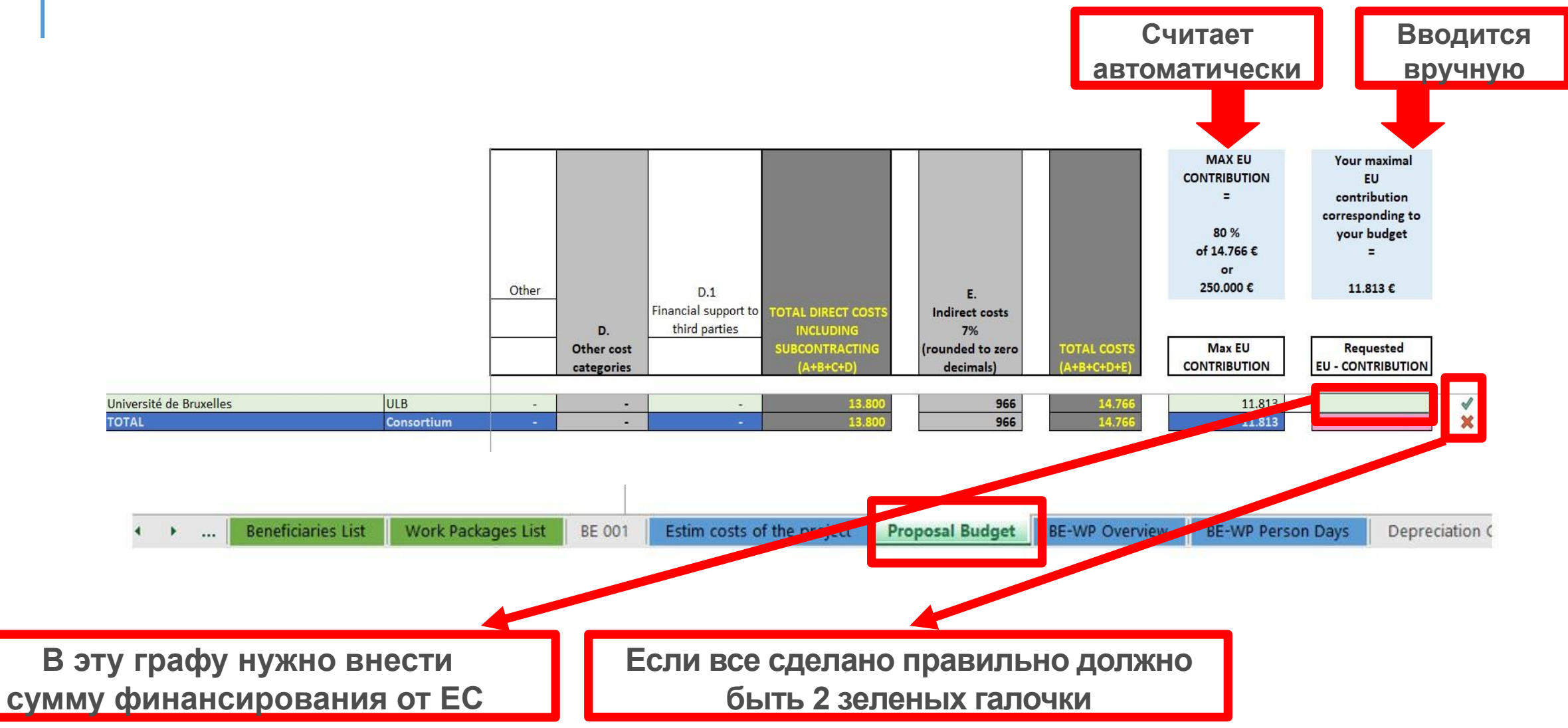

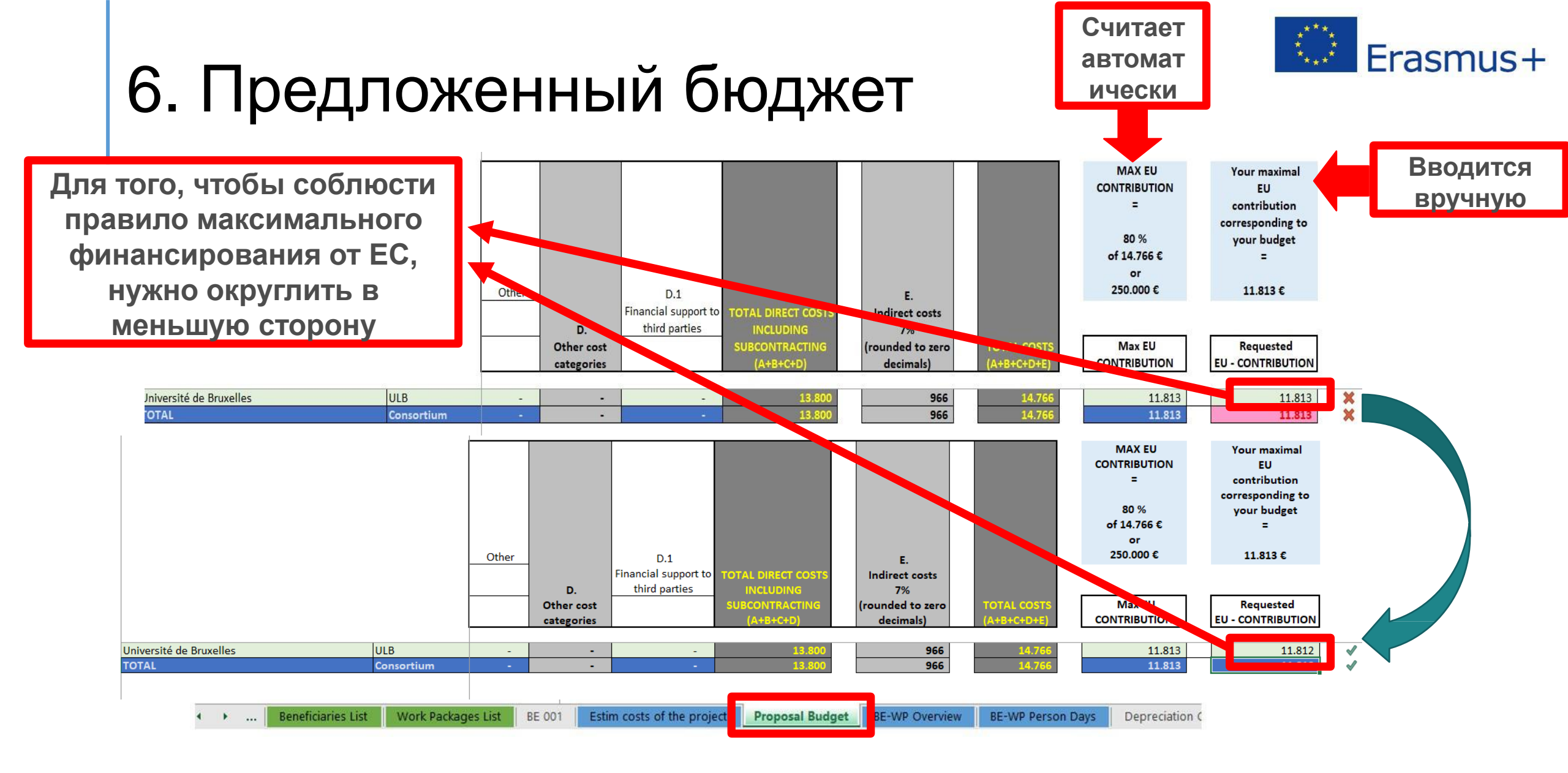

### 7. Дополнительная информация

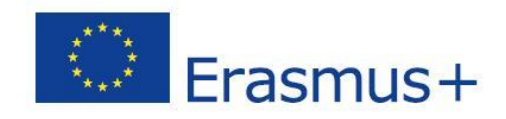

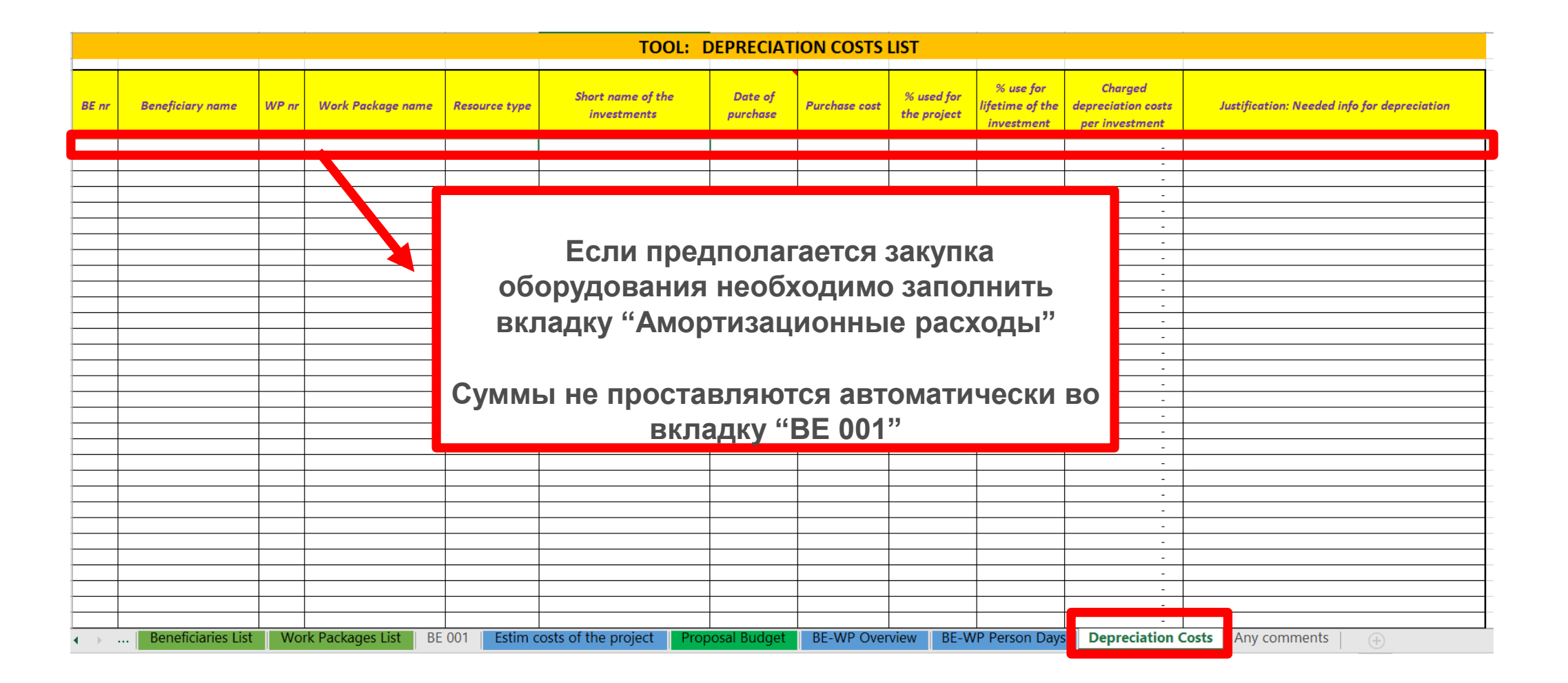

#### 7. Дополнительная информация

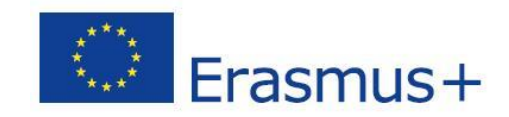

|       |              |              |                 |        |                            | Any com         | ments           |                   |                  |              |   |
|-------|--------------|--------------|-----------------|--------|----------------------------|-----------------|-----------------|-------------------|------------------|--------------|---|
| nr BE | ref          | WP ref       | Comments        |        |                            |                 |                 |                   |                  |              | ] |
|       |              |              |                 |        |                            |                 |                 |                   |                  |              |   |
|       |              |              |                 |        |                            |                 |                 |                   |                  | <b>-</b>     |   |
|       |              |              |                 |        |                            |                 |                 |                   |                  |              |   |
|       |              |              |                 |        |                            |                 |                 |                   |                  |              |   |
|       |              |              |                 |        |                            |                 |                 |                   |                  |              |   |
|       |              |              |                 |        | Еспи нообу                 |                 |                 | барить            |                  |              |   |
|       |              |              |                 |        |                            | одинио, к       | южпо до         |                   |                  |              |   |
|       |              |              |                 | КОМ    | ментарии/ п                | ояснени         | <u>Я И Т.П.</u> |                   |                  |              |   |
|       |              |              |                 |        |                            |                 |                 |                   |                  |              |   |
|       |              |              |                 |        |                            |                 |                 |                   |                  |              |   |
|       |              |              |                 |        |                            |                 |                 |                   |                  |              |   |
|       |              |              |                 |        |                            |                 |                 |                   |                  |              |   |
|       |              |              |                 |        |                            |                 |                 |                   |                  |              |   |
|       |              |              |                 |        |                            |                 |                 |                   |                  |              |   |
|       |              |              |                 |        |                            |                 |                 |                   |                  |              |   |
|       |              |              |                 |        |                            |                 |                 |                   |                  |              |   |
|       |              |              |                 |        |                            |                 |                 |                   |                  |              |   |
|       |              |              |                 |        |                            |                 |                 |                   |                  |              |   |
| •     | . Beneficiar | ies List Wor | k Packages List | BE 001 | Estim costs of the project | Proposal Budget | BE-WP Overview  | BE-WP Person Days | Depreciation Cos | Any comments | + |

#### 8. Загрузка файла в заявку

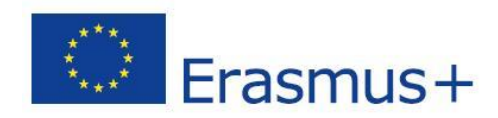

| 16 | Data in the "Section 3 - Budget" table in the Part A of the eForm of the proposal submission tool must be identical to                             |
|----|----------------------------------------------------------------------------------------------------|
|    | amount you entered in the 'Proposal Budget' sheet of this Excel workbook under the heading Requested EU                                            |
|    | Contriution. You can copy the data from this Excel workbook directly in the Part A of the proposal submission tool.                                |
| 17 | The 'BE-WP Overview', 'Estim costs of the project' and 'BE-WP person days' sheets are there for your information and will be                       |
|    | used during evaluation.                                                                                                    |
| 18 | If you have any comment, you can use the 'Any comments' sheet.                                                                                     |
| 19 | The format of this Excel workbook is <b>.zism</b> because it uses macros to generate automatically some data. Always save it as                    |
|    | .zism.                                                                                                    |
|    | However, this format cannot be uploaded to the submission system for security reasons.                                                             |
|    | So please also <b>save a copy</b> as an <b>.zisz</b> or . <b>zis</b> document (and not as .xism) and upload it to the proposal submission tool, at |
|    |                                                                                                    |
|    | Step 5 of the submission process. Always keep a copy of the original .zism file.                                                                   |

To save the workbook as .xisx document, in Excel click on "File" and then "Save as"; in the "Save as" dialog box, choose

Необходимо вернуться к вкладке «Instruction» и <u>дважды</u> нажать на «PRINT PDF» для сохранения в pdf формате на вашем компьютере

|                                          | ILL IN THE BELOW VALUES BEFORE STARTING: |
|------------------------------------------|------------------------------------------|
| Insert the name of your call :           | RASMUS-EDU-2021-AL-AGENDA-IBA            |
| Insert the acronym of your project :     | BE AL AGENDA                             |
| Maximum amount for the EU CONTRIBUTION : | 250.000,00                               |
| Co-financing rate :                      | 80,00%                                   |
|                                          | PRINT PDF                                |
|                                          | Double-Click to activate                 |

| A. DIRECT PERSONNEL COSTS                                                                 |                                                                                              |                                                                                                    |                                                                                                    |                                                                                                    |
|-------------------------------------------------------------------------------------------|----------------------------------------------------------------------------------------------|----------------------------------------------------------------------------------------------------|----------------------------------------------------------------------------------------------------|----------------------------------------------------------------------------------------------------|
| A1. Employees (ur equivalent) man days (you can change the types based on your structure) |                                                                                              |                                                                                                    |                                                                                                    |                                                                                                    |
| niorexperts                                                                               |                                                                                              |                                                                                                    |                                                                                                    |                                                                                                    |
| Type2                                                                                     |                                                                                              |                                                                                                    |                                                                                                    |                                                                                                    |
| ТуреЗ                                                                                     |                                                                                              |                                                                                                    |                                                                                                    |                                                                                                    |
| pod                                                                                       |                                                                                              |                                                                                                    |                                                                                                    |                                                                                                    |
| ther                                                                                      |                                                                                              |                                                                                                    |                                                                                                    |                                                                                                    |
|                                                                                           |                                                                                              |                                                                                                    |                                                                                                    |                                                                                                    |
| Instructions                                                                              | Beneficiaries List Work Packages List                                                        | BE 001 Estim co                                                                                                    | sts of the project                                                                                                    | Proposal Budget E                                                                                                    |
|                                                                                           | playeer (or equivalent) man day<br>niar experts<br>pe2<br>pe3<br>pe4<br>ther<br>Instructions | playeer (ar equivalent) man days (you can change the typer based an your structure) miar experts pe2 pe3 pe4 ther Instructions Beneficiaries List Work Packages List | playeer (ar equivalent) men days (yes can change the types based an year structure)  niar experts  po2 po3 po4 ther Instructions Beneficiaries List Work Packages List BE 001 Estim co | playeer (ar equivalent) and days (year can change the types based an year streature)  niar experts  po2 po3 po4 ther  Instructions Beneficiaries List Work Packages List BE 001 Estim costs of the project |

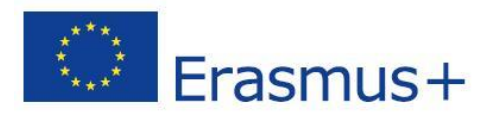

#### 8. Загрузка файла в заявку

| Part B and Annexes                                                                                                    |                               |   |          |  |  |  |  |
|----------------------------------------------------------------------------------------------------|-------------------------------|---|----------|--|--|--|--|
| In this section you may upload the technical annex of the proposal (in PDF format only) and any other requested attachments. 🚱 |                               |   |          |  |  |  |  |
| Part B                                                                                                    |                               | 0 | Upload 🕰 |  |  |  |  |
| Detailed budget<br>table LSII                                                                                                  | Бюджет может<br>быть загружен | 0 | Upload 🕰 |  |  |  |  |
| Cvs                                                                                                    | в XLSX<br>формате             | 0 | Upload 🕰 |  |  |  |  |
| Other annexes                                                                                                    |                               | 0 | Upload 🕰 |  |  |  |  |

### 9. Ввод итоговой суммы в форму заявки "А"

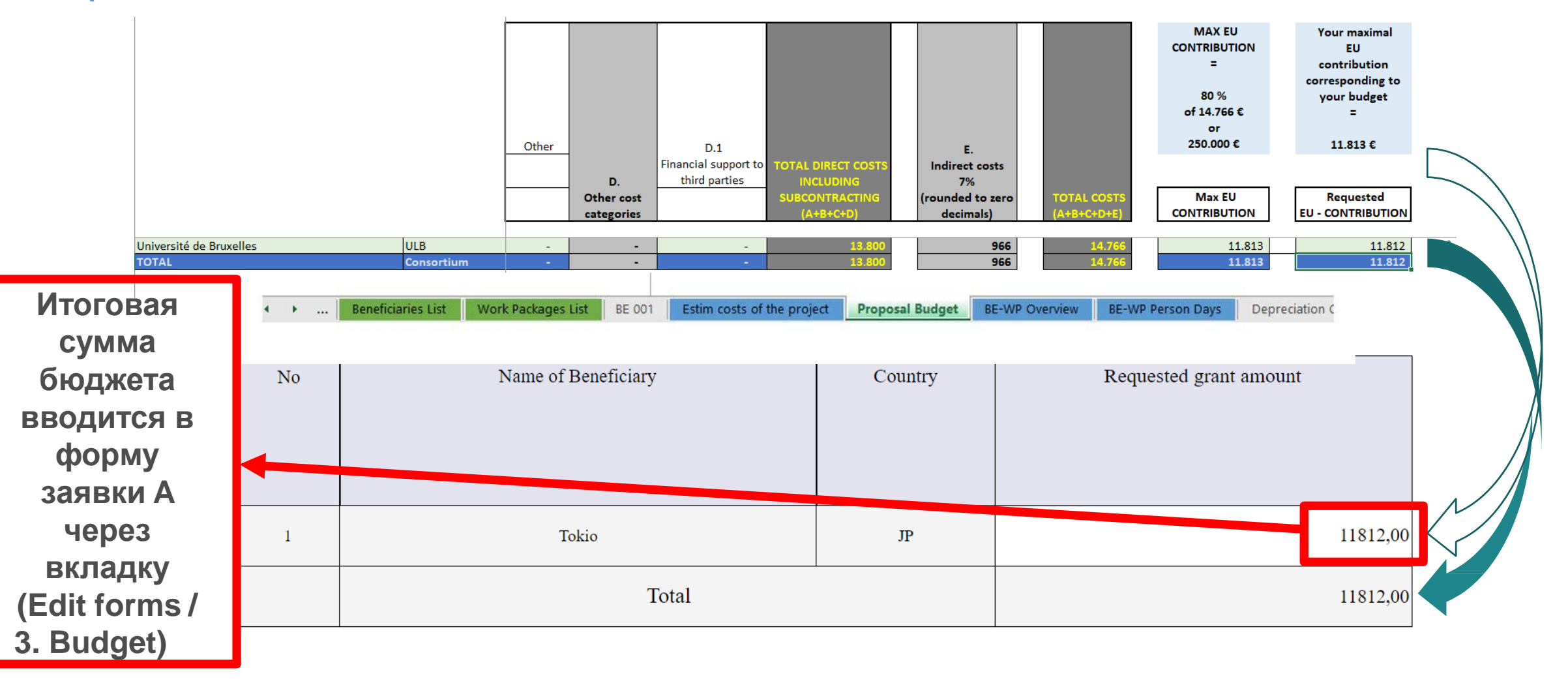

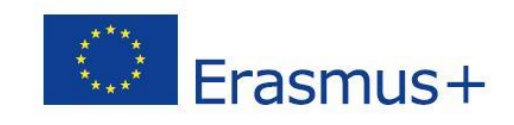

#### Рекомендации

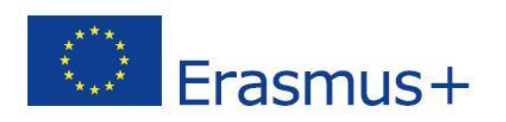

- Начинайте формировать бюджет после заполнения Формы "В" (готовы рабочие пакеты)
- Внимательно прочитайте Инструкции по заполнению бюджета, обсудите с партнерами
- Планируйте закупку оборудования в начале или середине проекта (привязка к авансовому или промежуточному платежу)
- Необходимо со-финансирование, минимум 10%
- РП будут полностью оплачены только после 100% выполнения работы по ним
- Ознакомьтесь с формой Грантового соглашения (шаблоны на FTOP)

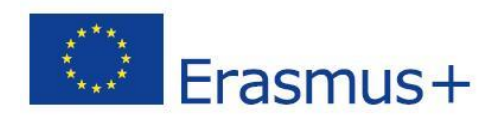

#### Контакты

#### Национальный офис Erasmus+

email: info@erasmusplusinrussia.ru

office@erasmusplusinrussia.ru

web: <a href="http://erasmusplusinrussia.ru/index.php/ru/">http://erasmusplusinrussia.ru/index.php/ru/</a>

телефоны:

+7 (495) 789-01-72

+7 (926) 322-56-53

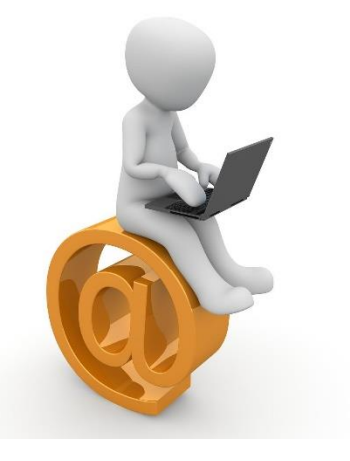